# Nuovo metodo per l'installazione delle stampanti su Windows

Questo documento illustra come installare una stampante in ambiente Windows con un nuovo metodo.

Il vecchio metodo, principalmente consigliato a chi usa un PC con Windows XP in dominio "Fisica", resta ancora valido, tuttavia le nuove stampanti non saranno disponibili.

# Prerequisiti

Per installare le stampanti in ambiente Windows col nuovo metodo servono dei privilegi diversi rispetto al vecchio, in particolare:

su *Windows XP*, per chi usa un PC in dominio "Fisica" consigliamo di usare il vecchio modo (cioè usare lpserver, per maggiori informazioni consultare la pagina web all'indirizzo <u>www.pd.infn.it/calcolo/stampanti.html</u>).

Chi ha necessita' di usare una stampante non disponibile col vecchio metodo, deve mandare una email a <u>supporto@pd.infn.it</u> specificando il PC su cui va fatto l'intervento e le stampanti da installare. Il sistemista di turno settimanale vi contatterà per concordare l'intervento.

su *Windows Vista/7/8* ci sono due possibilità: essere Amministratori o essere utenti del dominio "Fisica". Per questi ultimi serve un settaggio particolare del sistema operativo: il servizio calcolo sta già provvedendo a propagare la modifica sulle macchine del dominio. Nel caso l'installazione segnalasse il problema basta mandare una email a <u>supporto@pd.infn.it</u> indicando il nome del PC ed il problema.

# Installazione e configurazione di una stampante Pnnn con l'interfaccia grafica.

E' stata realizzata una interfaccia grafica per gestire l'installazione delle stampanti, vi consente anche di vedere meglio la disposizione di queste all'interno del dipartimento.

#### Installazione dell'interfaccia

#### cliccare sul link <u>\\vmcups\zPrint\gui\setup.exe</u> e installare il programma.

Se non si apre il collegamento fare Start->esegui e digitare il link (su Windows 8 usare Logo Windows + R nell'app Desktop)

Il programma in se non richiede i privilegi di amministratore, pero' come prerequisiti serve un programma che si chiama .Net 4.0 non installabile da utente, se non c'è l'installazione lo segnala ed in quel caso, contattate supporto all'indirizzo <u>supporto@pd.infn.it</u>.

Il programma segnala che non e' un software sicuro o che non si può verificare l'autore, ignorare l'errore e continuare.

#### Aggiornamento dell'interfaccia

Ad ogni avvio l'interfaccia controlla se ci sono aggiornamenti e, nel caso positivo, segnala se installare la nuova versione.

Uso dell'interfaccia

Fare doppio click su InstStampanti

Su Windows Vista / 7 si trova nel menu "Start"  $\rightarrow$  "Tutti i programmi" Su Windows 8 lo si trova nella schermata "Start"

#### Installazione Stampanti su Windows

| 📇 Installazione stampanti             |                                       |                                       |
|---------------------------------------|---------------------------------------|---------------------------------------|
| File Visualizza/Seleziona Debug Help  |                                       |                                       |
| Stampante p028                        | Stampante p028a3                      | Stampante p028color                   |
| Modello: Kyocera Mita FS-9120DN       | Modello: Kyocera Mita FS-9120DN       | Modello: Xerox Phaser 7500DT          |
| Zona: Ufficio tecnico                 | Zona: Ufficio tecnico                 | Zona: Ufficio tecnico                 |
| Stanza: Piano0 stanza 028             | Stanza: Piano0 stanza 028             | Stanza: Piano0 stanza 028             |
| Stampante p028colorA3                 | Stampante p040                        | Stampante p040a3                      |
| Modello: Xerox Phaser 7500DT          | Modello: Kyocera FS-6970DN            | Modello: Kyocera FS-6970DN            |
| Zona: Ufficio tecnico                 | Zona: Officina Meccanica              | Zona: Officina Meccanica              |
| Stanza: Piano0 stanza 028             | Stanza: in corridoio                  | Stanza: in corridoio                  |
| Stampante p049color                   | Stampante p049colorA3                 | Stampante p056                        |
| Modello: Xerox Phaser 7500            | Modello: Xerox Phaser 7500            | Modello: HP LaserJet P2055DN          |
| Zona: Officina Meccanica              | Zona: Officina Meccanica              | Zona: Officina Meccanica              |
| Stanza: Piano0 stanza 049             | Stanza: Piano0 stanza 049             | Stanza: Piano0 stanza 056             |
| Stampante p057                        | Stampante p068color                   | Stampante p114                        |
| Modello: HP LaserJet 4100N            | Modello: Xerox Phaser 7400DN          | Modello: Lexmark T652DN               |
| Zona: Officina Meccanica              | Zona: Corridorio Serv. Tecnici        | Zona: Corridoio Dipartimento 103      |
| Stanza: Piano0 stanza 057             | Stanza: Piano0 vicino alla stanza 068 | Stanza: Piano1 vicino alla stanza 114 |
| Stampante p114color                   | Stampante p114nobanner                | Stampante p133                        |
| Modello: Lexmark C736DN               | Modello: Lexmark T652DN               | Modello: Kyocera FS-C5300DN           |
| Zona: Corridoio Dipartimento 103      | Zona: Corridoio Dipartimento 103      | Zona: Segreteria di Gruppo 1          |
| Stanza: Piano1 vicino alla stanza 114 | Stanza: Piano1 vicino alla stanza 114 | Stanza: Piano1 stanza 133             |

Cliccando sul menu "**Visualizza/Seleziona**" si possono vedere le stampanti per zona o per piano, la voce "**Debug**" e' usata dai sistemisti per trovare eventuali problemi.

### Cliccando sull'icona della stampante parte l'installazione.

Per sicurezza vi appare una finestra di conferma come questa

| Continuare ?                                                                                                    | 23 |
|----------------------------------------------------------------------------------------------------|----|
| Questo script installa la stampante p265<br>Modello : HP LaserJet 2430DTN<br>Driver : HP LaserJet 2430 PCL 5<br>Zona : Corridoio Servizio Calcolo<br>Locazione : Piano2 vicino alla stanza 265<br>Continuare ? | 5  |
| Sì No                                                                                                    |    |

Con "**Si**" il programma installa e configura la stampante, con "**No**" si interrompe ed il programma di installazione esce ritornando all'interfaccia.

#### Installazione Stampanti su Windows

La finestra "dos" che appare mostra lo stato dell'installazione, normalmente verrà scritto una cosa tipo:

Installazione del driver in corso... completato Installazione della stampante in corso... completato Configurazione della stampante in corso... completato

Possono apparire altri messaggi a video, per ulteriori informazioni controllare il capitolo "Eventuali messaggi che possono apparire" a fine documento.

L'installazione di una stampante può richiedere anche qualche minuto.

# Installazione e configurazione MANUALE di una stampante Pnnn

Nel caso ci siano problemi con l'interfaccia grafica, c'è un modo manuale per installare le singole stampanti.

#### 1) Accedere a <u>\\vmcups\zPrint</u>

Se non si apre il collegamento fare Start->esegui e digitare il link <u>\\vmcups\zPrint</u>

(su Windows 8 usare Logo Windows + R nell'app Desktop)

|                                                                                                    |                                                                                                    |                                                                                                    |                                                                                                    |                                                                                                    | 8 |
|----------------------------------------------------------------------------------------------------|----------------------------------------------------------------------------------------------------|----------------------------------------------------------------------------------------------------|----------------------------------------------------------------------------------------------------|----------------------------------------------------------------------------------------------------|---|
| COO V L + Rete +                                                                                                    | vmcups ► zPrint ►                                                                                                    |                                                                                                    | Cerca zPrint                                                                                                    |                                                                                                    | Q |
| Organizza 🔻 Nuova c                                                                                                    | artella                                                                                                    |                                                                                                    |                                                                                                    | ≡ - □                                                                                                    | 0 |
| <ul> <li>✓ Preferiti         <ul> <li>■ Desktop</li> <li>■ Download</li> <li>■ Risorse recenti</li> </ul> </li> <li>✓ Computer</li> <li>✓ Video</li> <li>✓ Video</li> </ul> | Nome<br>Nome<br>Add-p028a3.bat<br>add-p040.bat<br>add-p040a3.bat<br>add-p056.bat<br>add-p057.bat<br>add-p058.color.bat<br>add-p114.bat<br>add-p114.color.bat<br>add-p114nobanner.bat<br>add-p138.bat<br>add-p138.color.bat<br>add-p138.nobanner.bat<br>add-p138nobanner.bat<br>add-p170.bat | Ultima modifica<br>09/05/2013 09:02<br>09/05/2013 09:02<br>09/05/2013 09:02<br>09/05/2013 09:02<br>09/05/2013 09:02<br>09/05/2013 09:02<br>09/05/2013 09:02<br>09/05/2013 09:02<br>09/05/2013 09:02<br>09/05/2013 09:02<br>09/05/2013 09:02<br>09/05/2013 09:02 | Tipo<br>File batch Windows<br>File batch Windows | Dimensione<br>1 KB<br>1 KB |   |
| 83 elementi                                                                                                    | <ul> <li>add-p170a3.bat</li> <li>add-p170nobanner.bat</li> <li>add-p171color.bat</li> <li>add-p214.bat</li> <li>add-p214nobanner.bat</li> <li>add-p215color.bat</li> <li>Stato offline: Online</li> </ul>                                                                                   | 09/05/2013 09:02<br>09/05/2013 09:02<br>09/05/2013 09:02<br>09/05/2013 09:02<br>09/05/2013 09:02<br>09/05/2013 09:02                                                                                                    | File batch Windows<br>File batch Windows<br>File batch Windows<br>File batch Windows<br>File batch Windows<br>File batch Windows                                                                                                    | 1 KB<br>1 KB<br>1 KB<br>1 KB<br>1 KB<br>1 KB                                                                                                    | Ŧ |

2) installazione e configurazione di una stampante Pnnn

per installare la stampante basta fare doppio click sul file bat corrispondente, quindi ad esempio per installare la p170, basta fare doppio click su *add-p170.bat* 

Vi ricordo che la nuova stampante "*pnnn*" avrà nome "*pnnn su <u>http://lpserver.pd.infn.it:631</u>*" esempio la stampante "*p170*" avrà nome "*p170 su <u>http://lpserver.pd.infn.it:631</u>*"

# Eventuali messaggi che possono apparire

#### a) e' installata la stampante col vecchio metodo

il programma avverte l'utente che la stampante che si vuole installare e' già installata col vecchio metodo (ossia da lpserver) e chiede se rimuoverla o no

| Eliminare la stampar                                    | nte?         |           | 23     |
|---------------------------------------------------------|--------------|-----------|--------|
| Attenzione!<br>Rilevata la vecchia<br>Vuoi eliminarla ? | stampante >\ | \lpserver | \p265< |
|                                                         | Sì           |           | No     |

le due stampanti possono convivere senza problemi, consigliamo la rimozione premendo "*Si*" per far ordine fra le stampanti installate.

#### b) il driver della stampante e' già presente in Windows

Se il driver e' già presente (può capitare nel caso di stampanti dello stesso tipo) il programma chiede se re-installarlo o no

| Reinstallare il driver stampante?                                                                            |                                  | 83 |
|----------------------------------------------------------------------------------------------------|----------------------------------|----|
| Attenzione!<br>il driver HP LaserJet 2430 PCL 5 per la stam<br>Reinstallare il driver? (di solito non serve) | ıpante >p265< e' gia installato! |    |
|                                                                                                    | Sì No                            |    |

Di solito non serve re-installare il driver, consigliamo "*Si*" solo se si riscontrano problemi nell'uso della stampante.

#### c) La stampante e' già presente in Windows

Se la stampante e' già presente, il programma segnala se re-installarla o no

| Reinstallare la stampante?                                                         |                                    | 23 |
|------------------------------------------------------------------------------------|------------------------------------|----|
| Attenzione!<br>La stampante >\\http://lpserver.pd.ir<br>Reinstallare la stampante? | nfn.it:631\p265< e' gia installata | ļ  |
|                                                                                    | Sì No                              |    |

Anche in questo caso consigliamo di re-installare la stampante solo in caso di problemi.

NB Dopo questo passaggio la stampante viene configurata col profilo di default (dimensione della carta corretta, Duplex ecc)

#### d) Conferme aggiuntive

In base alla configurazione di Windows potrebbero apparire dei messaggi extra che chiedono se si vuole realmente modificare il sistema: rispondere "si" a tutti gli avvisi per completare l'installazione.